## МЕТОДИЧЕСКИЕ РЕКОМЕНДАЦИИ

к практическому занятию № б

(тема: «Работа с пространством листа при трехмерном моделировании.»)

Рекомендуемый алгоритм

| 1.Создание рабочей среды                                                                     |
|----------------------------------------------------------------------------------------------|
| Назначить границы чертежа с координатами левого нижнего угла 0,0 и правого верхнего 420,297. |
| Задать интервал сетки = 10 и включить ее                                                     |
| Показать все поле чертежа.                                                                   |
| Зафиксировать объектные привязки: конточка, середина, центр                                  |
| Включить режимы полярного отслеживания и объектного отслеживания                             |
| Назначить количество линий контура криволинейных поверхностей =12 (команда                   |
| ISOLINES)                                                                                    |
| Создать слой МОДЕЛЬ (красного цвета)                                                         |
| Создание нескольких видовых экранов в пространстве модели.                                   |
| Деление текущего видового экрана на три части:                                               |
| Выбрать на ленте вкладку "Вид" > панель                                                      |
| "Видовые экраны модели" > раскрывающийся                                                     |
| список "Конфигурация видового экрана" > "Три                                                 |
| ВЭ: справа".                                                                                 |
|                                                                                              |
| Установить точки зрения: вид спереди, вид сверху                                             |
| и ЮЗ изометрия.                                                                              |
|                                                                                              |
|                                                                                              |
|                                                                                              |
|                                                                                              |
| 2.Создание модели.                                                                           |
| <i>1.</i> 2.1. Построение заготовки для вращения, получение тела вращением.                  |
|                                                                                              |
|                                                                                              |
| 40 - Ось вращения                                                                            |
|                                                                                              |
|                                                                                              |
|                                                                                              |
|                                                                                              |
|                                                                                              |
|                                                                                              |
|                                                                                              |
|                                                                                              |

1.2. Построение боковых элементов детали из готовых твердотельных примитивов, плюс логические операции.

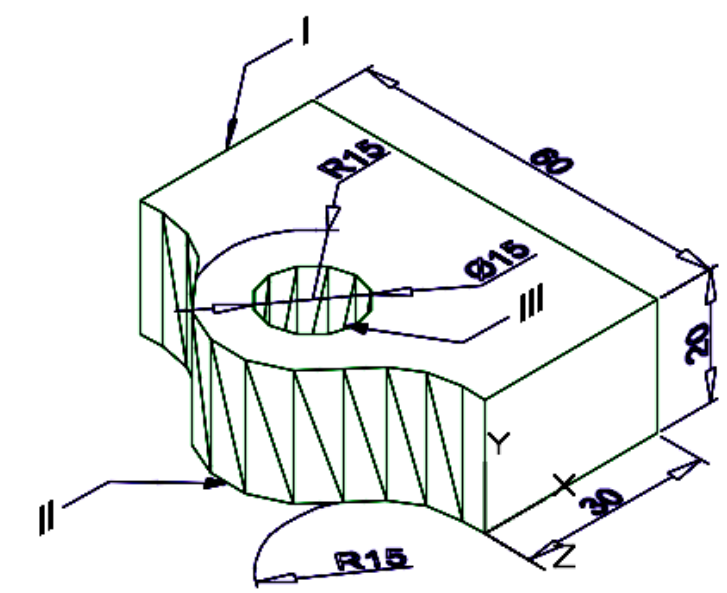

- Создать параллелепипед тело I:, длина параллелепипеда 30; ширина 60, высота 20
- Создать цилиндр тело II, центр цилиндра середина ширины параллелепипеда, радиус -15, высота 20
- Создать цилиндр тело III, диаметр- 15, высота 20
- Выполнить вычитание (команда Редактировать / Редактирование тела / Вычитание)
- Построить "скругление" двух ребер радиус сопряжения = 15мм. (команда Редактировать / Редактирование тела / Сопряжение кромок)

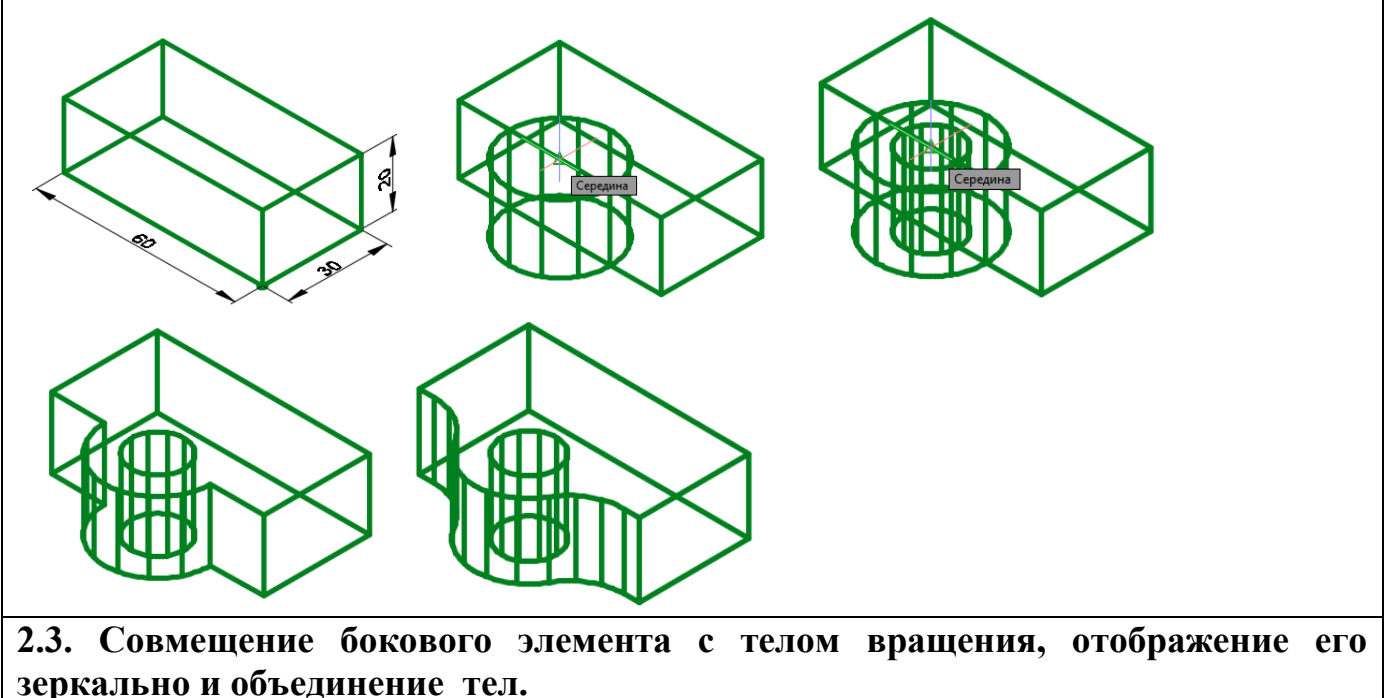

2.4. Построение центрального цилиндра с вычитанием тела. 3.Оформление чертежа 3.1. Подготовка к переходу в пространство листа Создать слои ШТАМП, ОСИ • Сделать невидимыми вспомогательные слои (если они есть) 3.2. Создание в компоновочном листе видов Перейти на вкладку Лист1 (пространство листа) • • Удалить автоматически появившийся видовой экран Сформировать компоновочный лист размером 420х297 (Лента / Лист / Параметры страницы) В слой ШТАМП в пространстве листа вставить рамку с основной надписью для формата АЗ 3.2.1.Формирование горизонтального вида (Лента / Лист /Базовый / Из пространства модели) 3.2.2. Формирование фронтального вида с разрезом с помощью половинного сечения на основе горизонтального вида. (Лента / Лист/ Создать вид / Сечение / Половинный) (А-А) Выберите родительский вид: - указать родительский вид (обнаружено 1) (горизонтальный вид) Скрытые линии = Видимые линии, Масштаб = 1:1 (Из родительского элемента) 3.2.3. Формирование профильного вида с разрезом с помощью половинного сечения на основе горизонтального вида. (Лента/Лист /Создать вид/Сечение/Половинный) (В-В) Выберите родительский вид: - указать родительский вид (обнаружено 1) (горизонтальный вид) Скрытые линии = Видимые линии, Масштаб = 1:1 (Из родительского элемента) Для окончательного оформления профильного вида необходимо: • Повернуть вид на 90град. (в свойствах или командой) • Перенести его на место, для выравнивания проекционной связи с фронтальным видом использовать объектное отслеживание. 3.2.4. Формирование аксонометрического вида с разрезом 1/4 (Лента/Лист /Создать вид/Проекционный) Выберите родительский вид: - указать родительский вид (обнаружено 1) (профильный вид) 3.3.Окончательное оформление компоновочного листа • В слое ОСИ провести оси (тип линий - осевая) • Сделать невидимыми слои со скрытыми линиями и слой аннотаций • Отредактировать при необходимости образец штриховки, цвета слоев, изменить масштабы видов (изменяя масштаб базового вида) • Произвести дополнительные построения - размеры, надписи • Заполнить штамп (высота шрифта в соответствии с ГОСТ 2,5 или 3,5 для фамилии и 5 для названия чертежа)

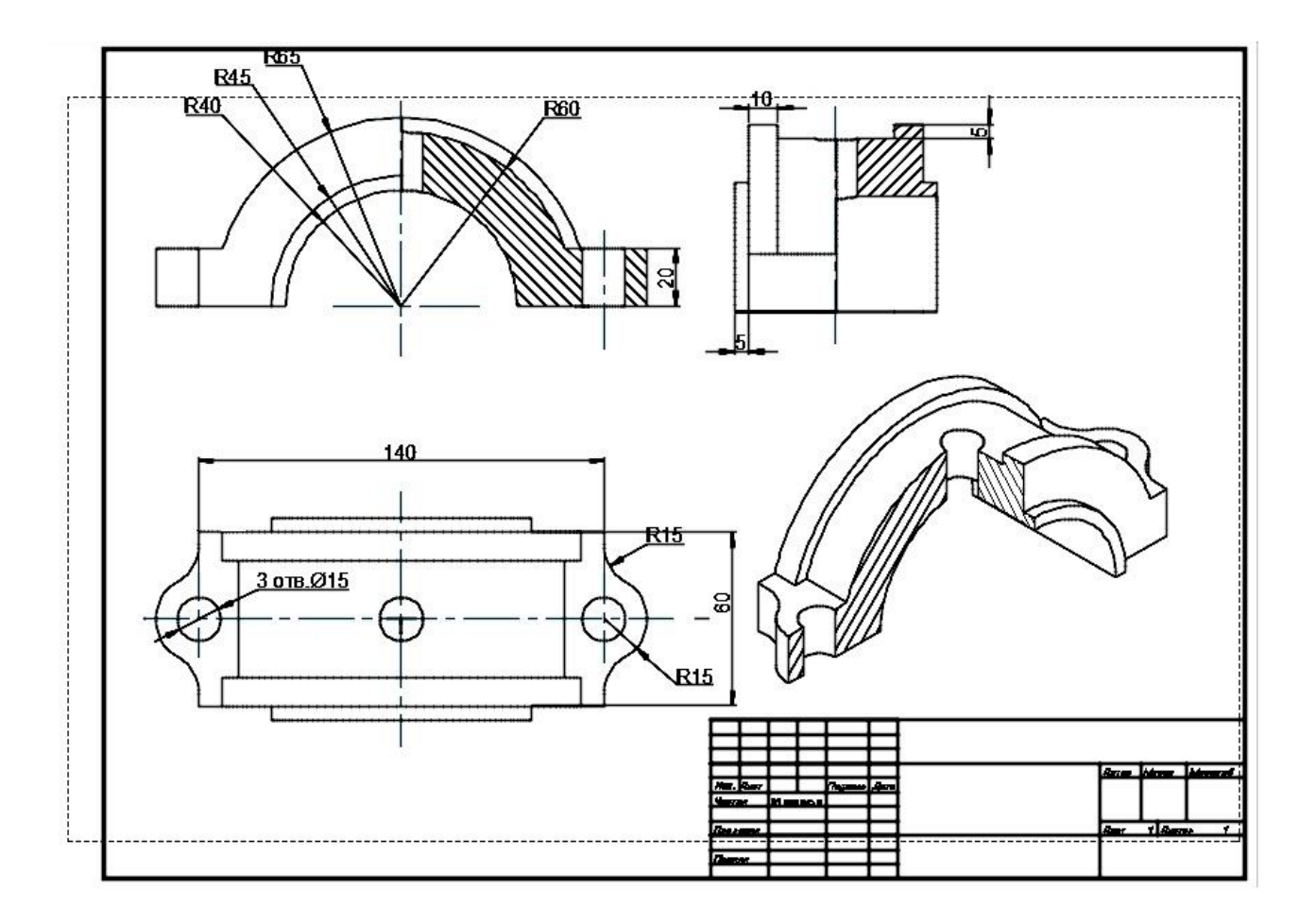